# Geograph geo insights

## **Dicas & Truques**

# MapInfo Pro

1.12

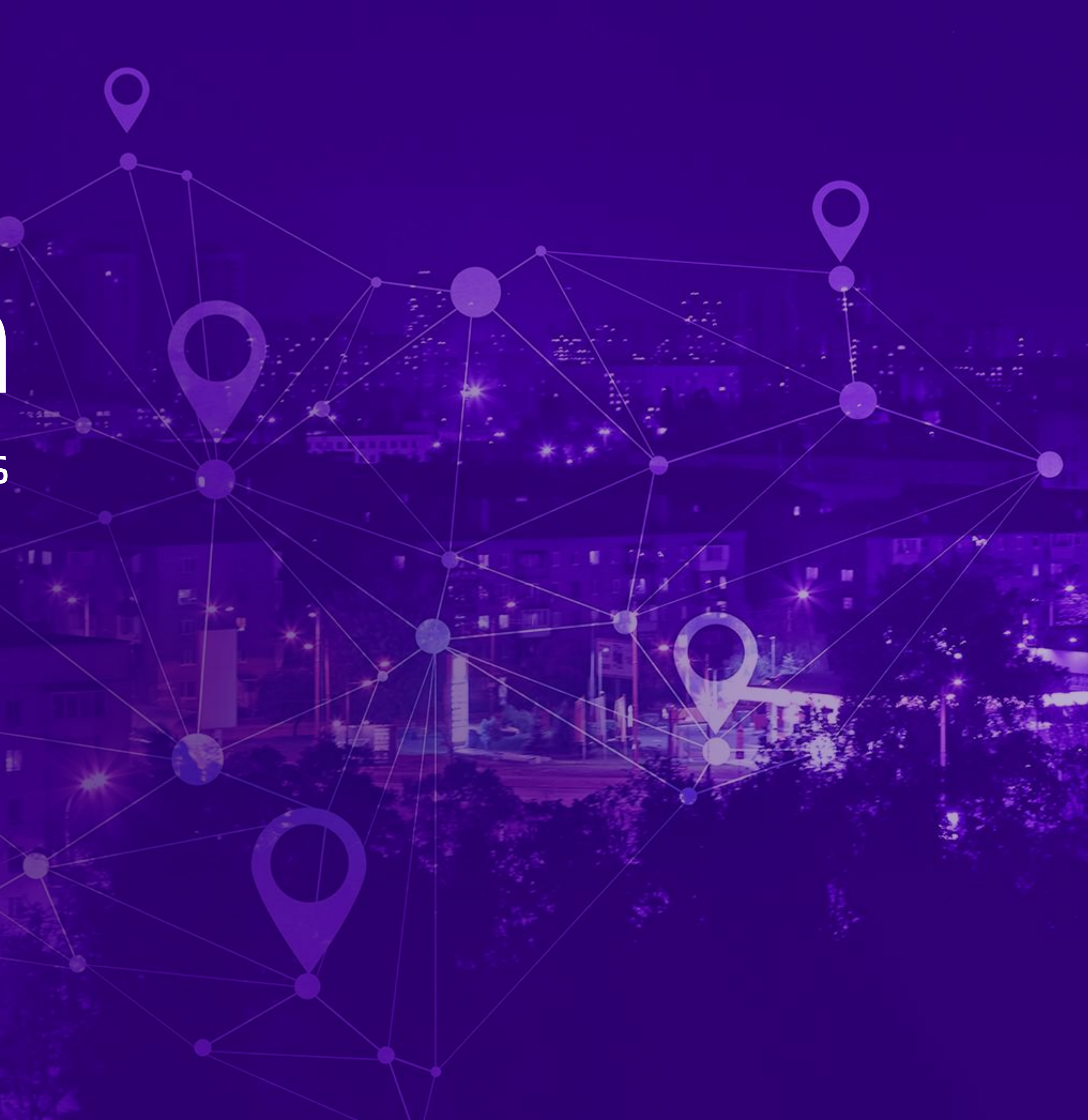

#### Exportar consultas ou tabelas

Utilize o botão **Exportar**, localizado na faixa superior, dentro da aba **Tabela** como pode ser visto abaixo.

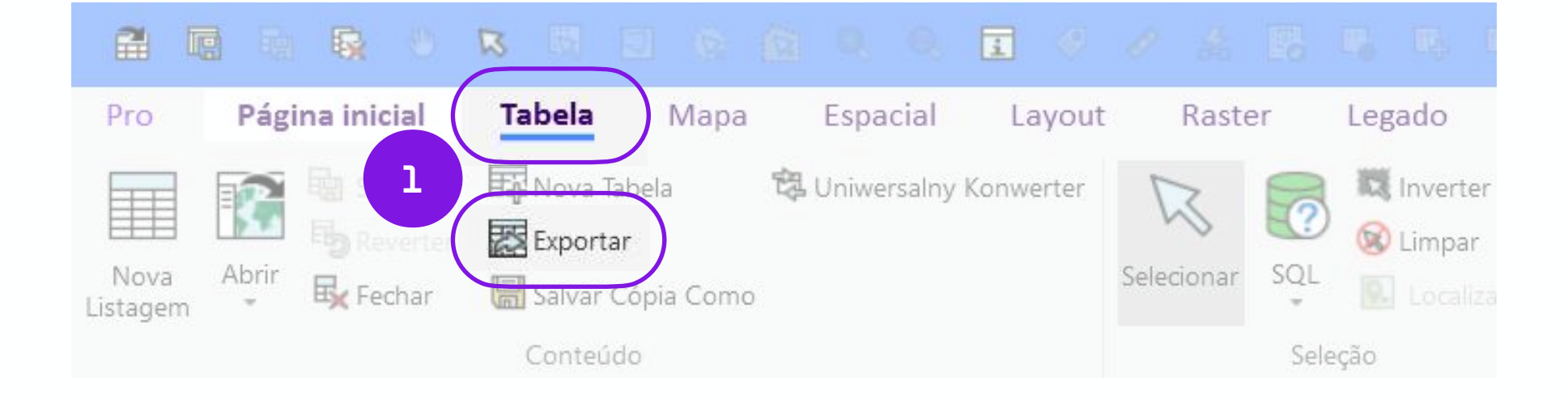

### Formato Excel

Exportar Tabela(s) para Arquivo(s) Exportando Tabela(s): EM\_SPaulo Arquivo de Saída Exportar como Tipo: Mostrar Todos os Formatos OGR

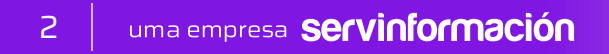

#### Formato Excel

Em seguida, escolha o nome, o diretório onde irá salvar e o formato Excel;

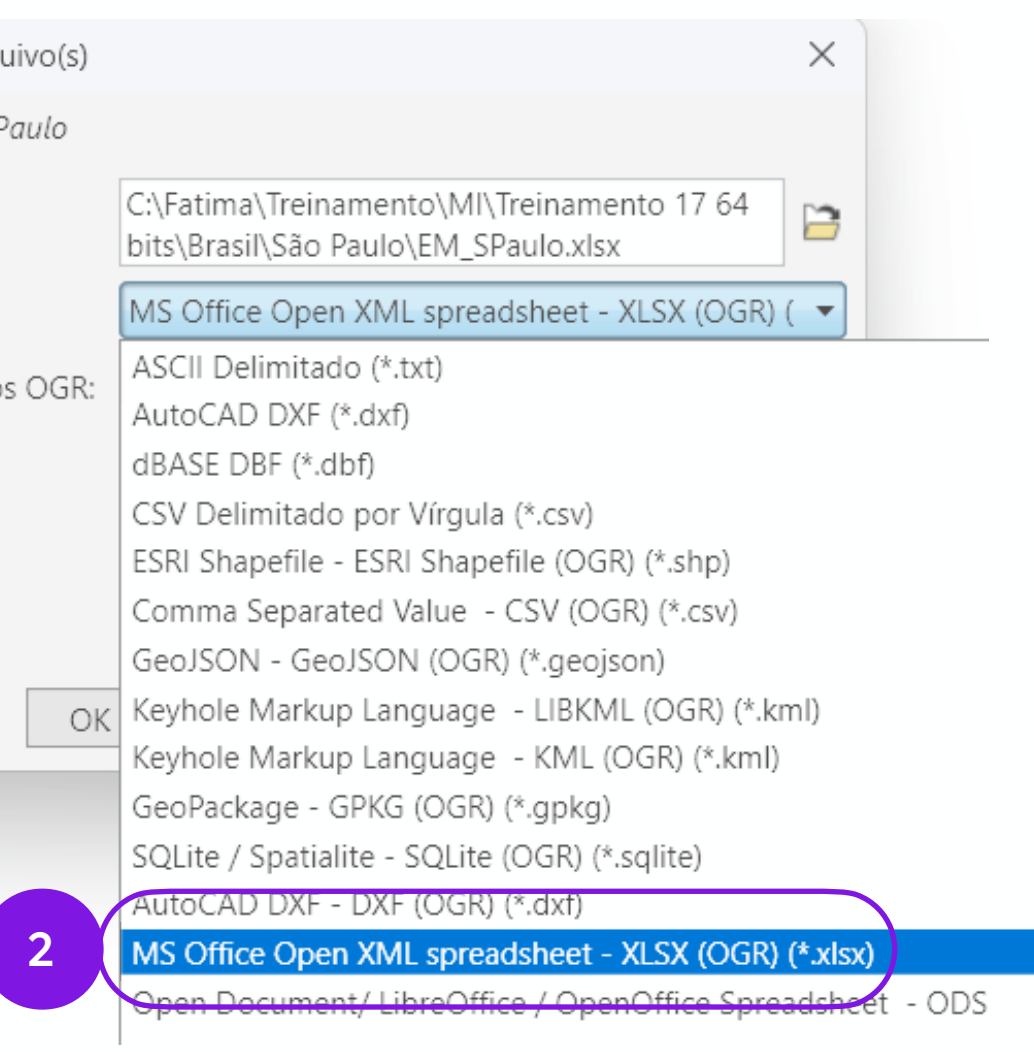

#### Salvar

Desmarcando a caixa **Exportar em** Segundo Plano quando possível o processo será mais rápido.

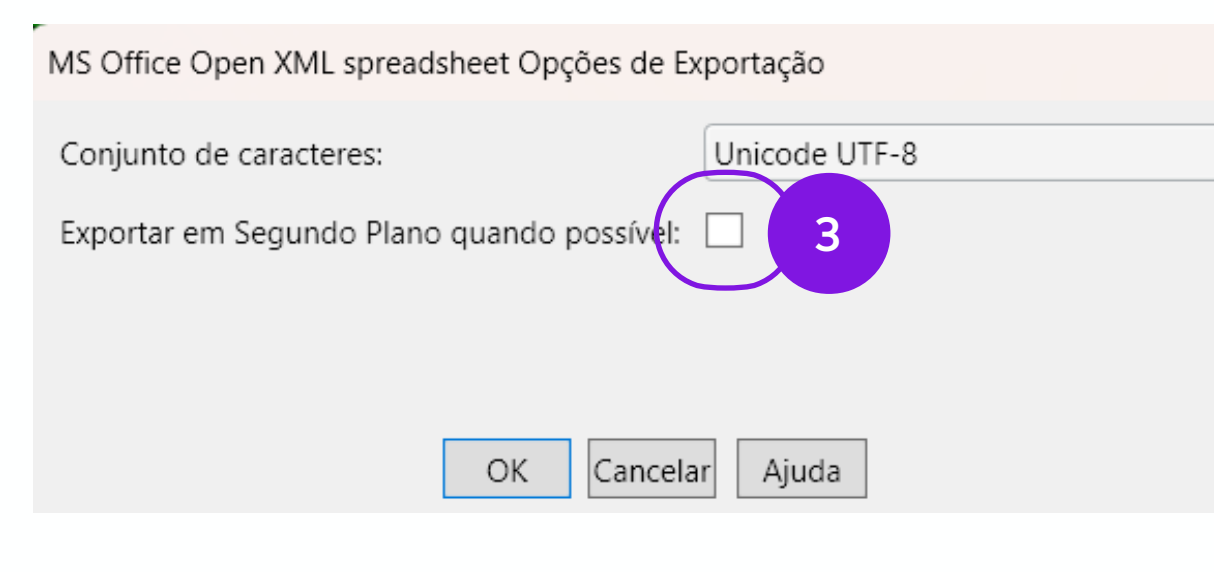

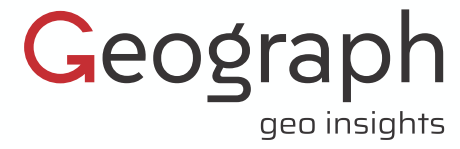

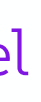

 $\times$ 

#### O formato OGR, destacado na imagem abaixo, é específico para desenvolvedores;

Embora, seja possível salvar em .kml dentro do diálogo **Exportar**, apresentaremos outra forma, onde é possível escolher as colunas a serem exibidas no arquivo salvo.

Exportar

Exportand

Arquivo

Exportar

Mostrar

| Tabela(s) para Arquivo(s) |                                                                                           | × |
|---------------------------|-------------------------------------------------------------------------------------------|---|
| lo Tabela(s): EM_SPaulo   |                                                                                           |   |
| de Saída                  | C:\Users\ffnic\OneDrive\Desktop\Treinamento<br>17 64 bits\Brasil\São Paulo\EM_SPaulo.xlsx | 3 |
| como Tipo:                | MS Office Open XML spreadsheet - XLSX (OGR) (                                             | • |
| Todos os Formatos OGR:    |                                                                                           |   |
|                           |                                                                                           |   |
|                           |                                                                                           |   |
|                           |                                                                                           |   |
|                           |                                                                                           |   |

OK

Cancelar

Ajuda

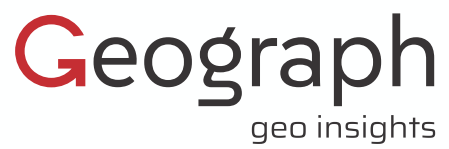

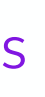

Nesta opção é possível selecionar uma parte do seu mapa para exportar em .kml, bem como escolher as colunas a serem visualizadas.

#### Vamos selecionar somente os pontos da região do distrito Vila Mariana em São Paulo.

Pressione o botão direito do mouse para acessar o menu de atalhos. Clique ao lado da seta e escolha Seleção de Fronteira;

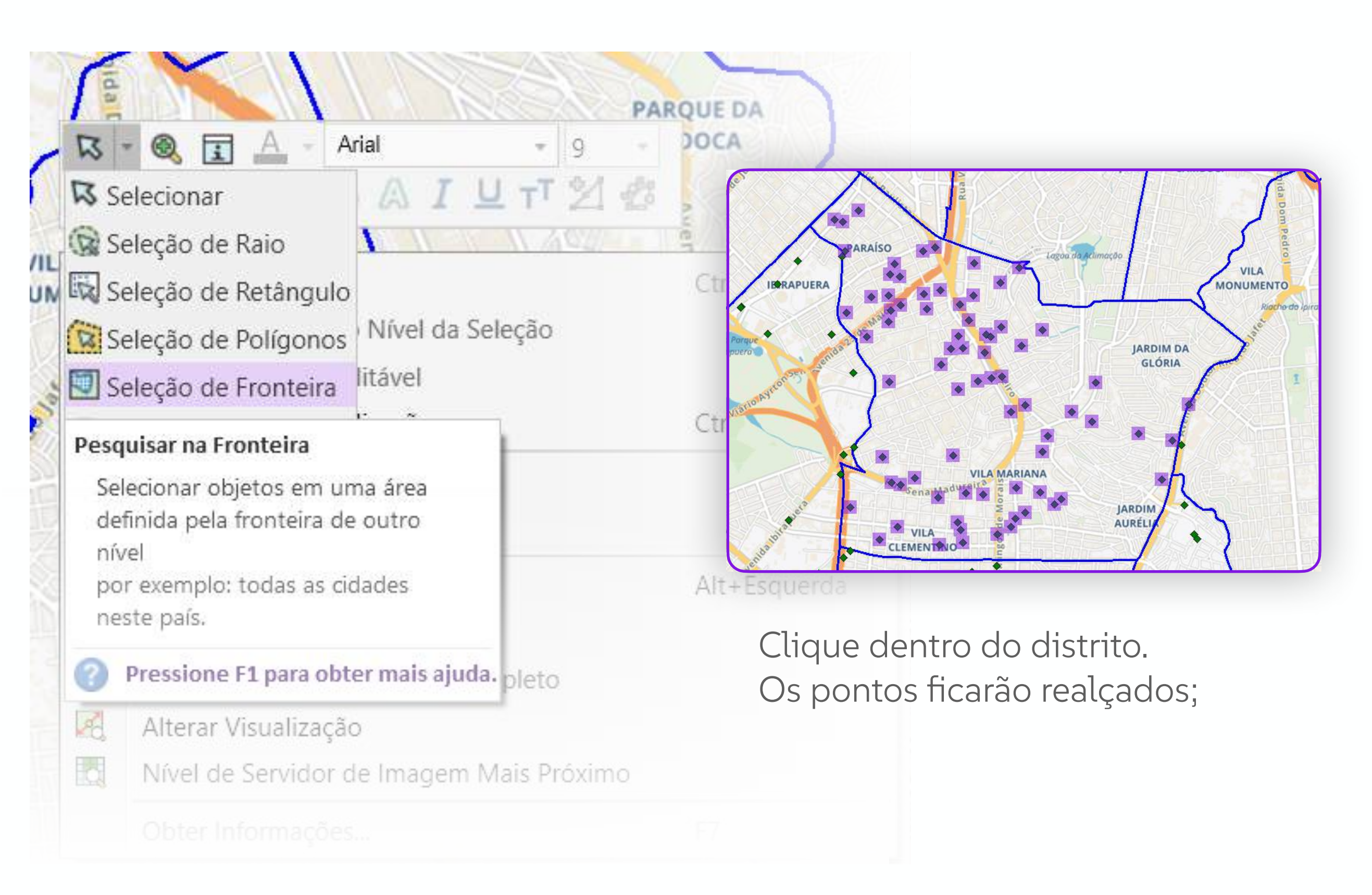

#### Formato.kml

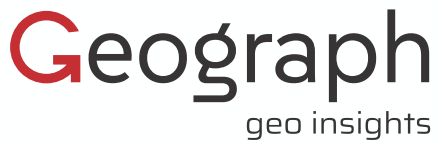

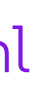

#### Na aba **Página Inicial**, clique em Extensões de Ferramentas;

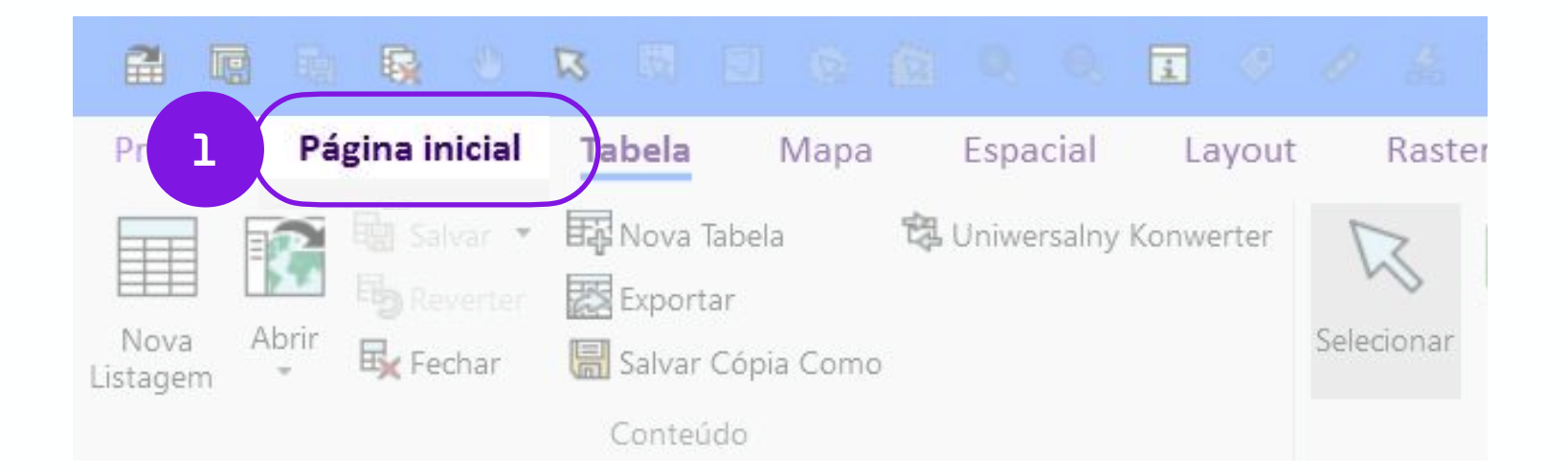

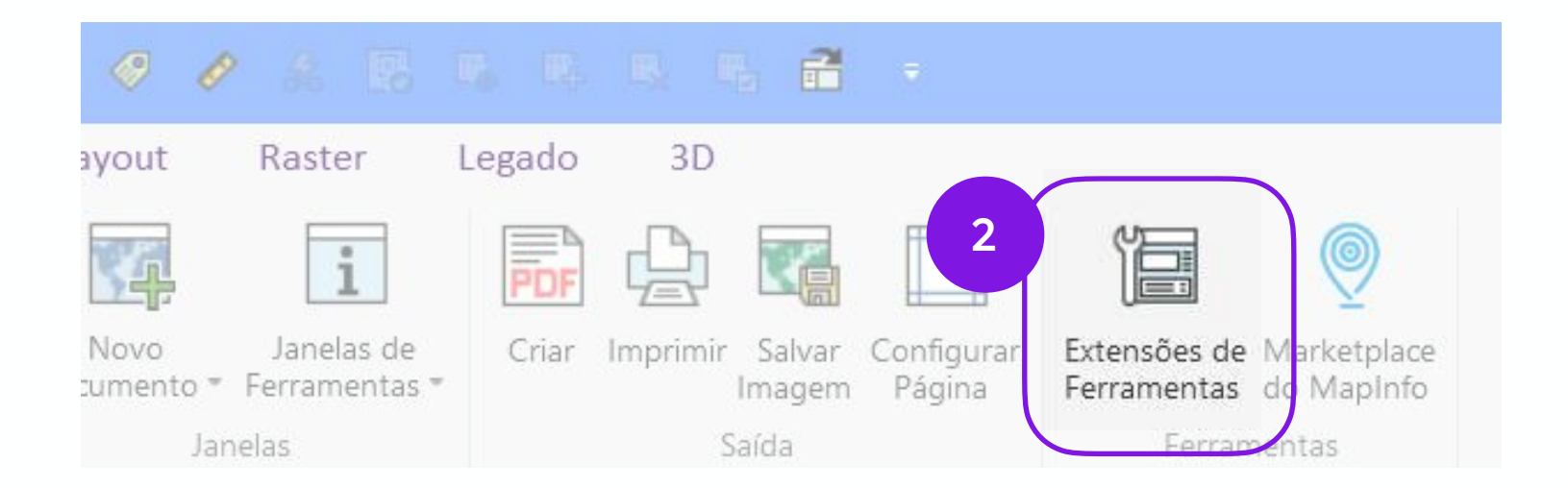

#### Formato .kml

#### Na aba **Registradas**, marque a chave de boca ao lado de **GELink**;

| Ferramentas                    |                                              | 🗢 🖷 🗙 |
|--------------------------------|----------------------------------------------|-------|
| Em execução Registradas Rece   | ente                                         |       |
| Opções 🔻 Pesquisar             |                                              | 0     |
| 1 CUTTER                       | 🗹 Carregar Automaticamente                   |       |
| 🛅 Dist Obj                     | Carregar Automaticamente                     |       |
| 🛅 Dist_2_Bra                   | Carregar Automaticamente                     |       |
| 😥 Distribuir Pontos            | Carregar Automaticamente                     |       |
| Excluir Duplicatas             | Carregar Automaticamente                     |       |
| 🔠 Extensões de funções do MapB | asic Carregar Automaticamente                |       |
| 🙀 Extrator de Coordenadas      | Carregar Automaticamente                     |       |
| TE EZloc                       | <ul> <li>Carregar Automaticamente</li> </ul> |       |
| GELink                         | Carregar Automatican 3 🛅                     | × ×   |

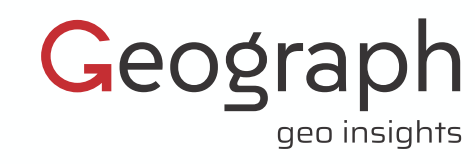

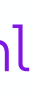

Você será direcionado para a aba **Em execução**. Verifique se seus pontos ainda estão selecionados e dê um duplo clique sobre o ícone do **GELink.** 

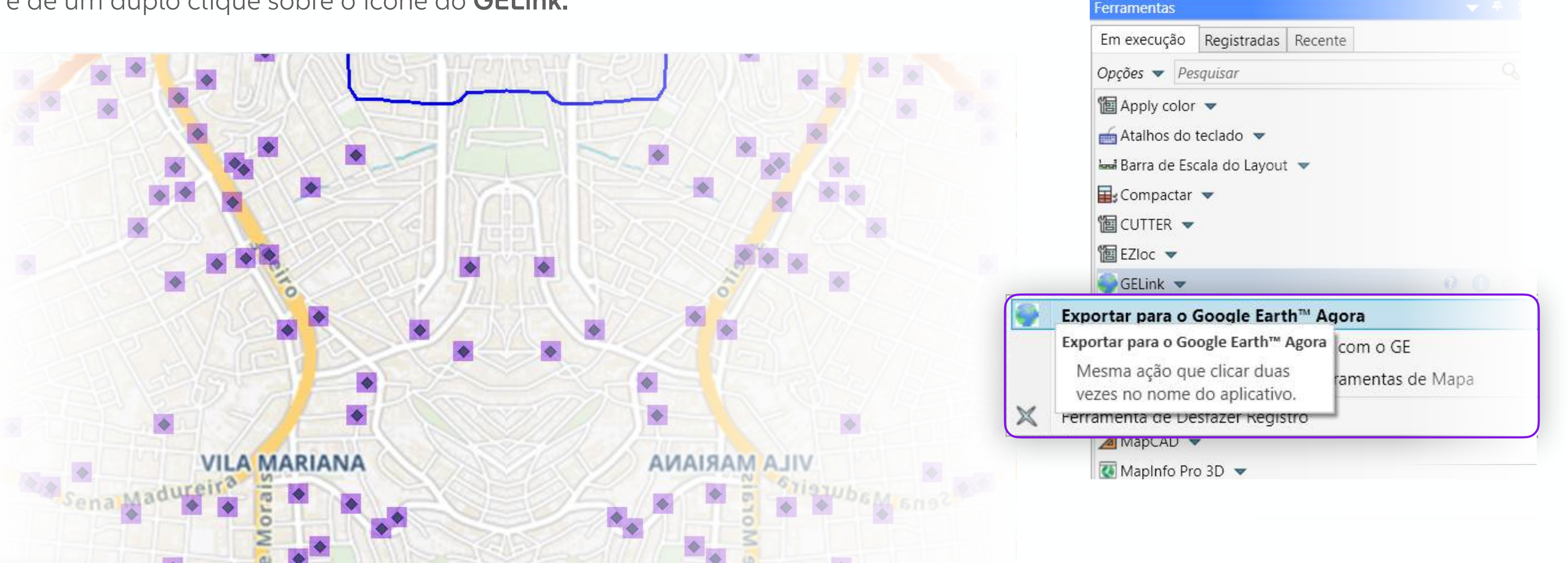

Formato .kml

Escolha a opção **Exportar** para o Google Earth Agora.

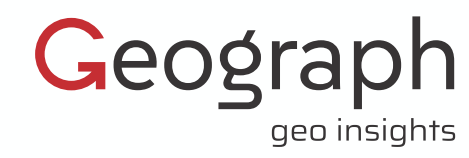

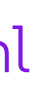

Escolha a opção marcada na imagem abaixo e pressione **OK**;

| Exportar para o Google Earth™                                                          | $\times$ |
|----------------------------------------------------------------------------------------|----------|
| Exportar mapa de janela como imagem raster (jp<br>Dexportar objetos selecionados (KML) | g)       |
| OK Cancela                                                                             | ar       |

No diálogo ao lado, nomeie o arquivo .Kml e escolha o diretório onde será salvo. Em Selecionar a fonte para o Nome do Local, procure a coluna com a qual deseja rotular seus pontos. Pressione o botão **Escolher Colunas**.

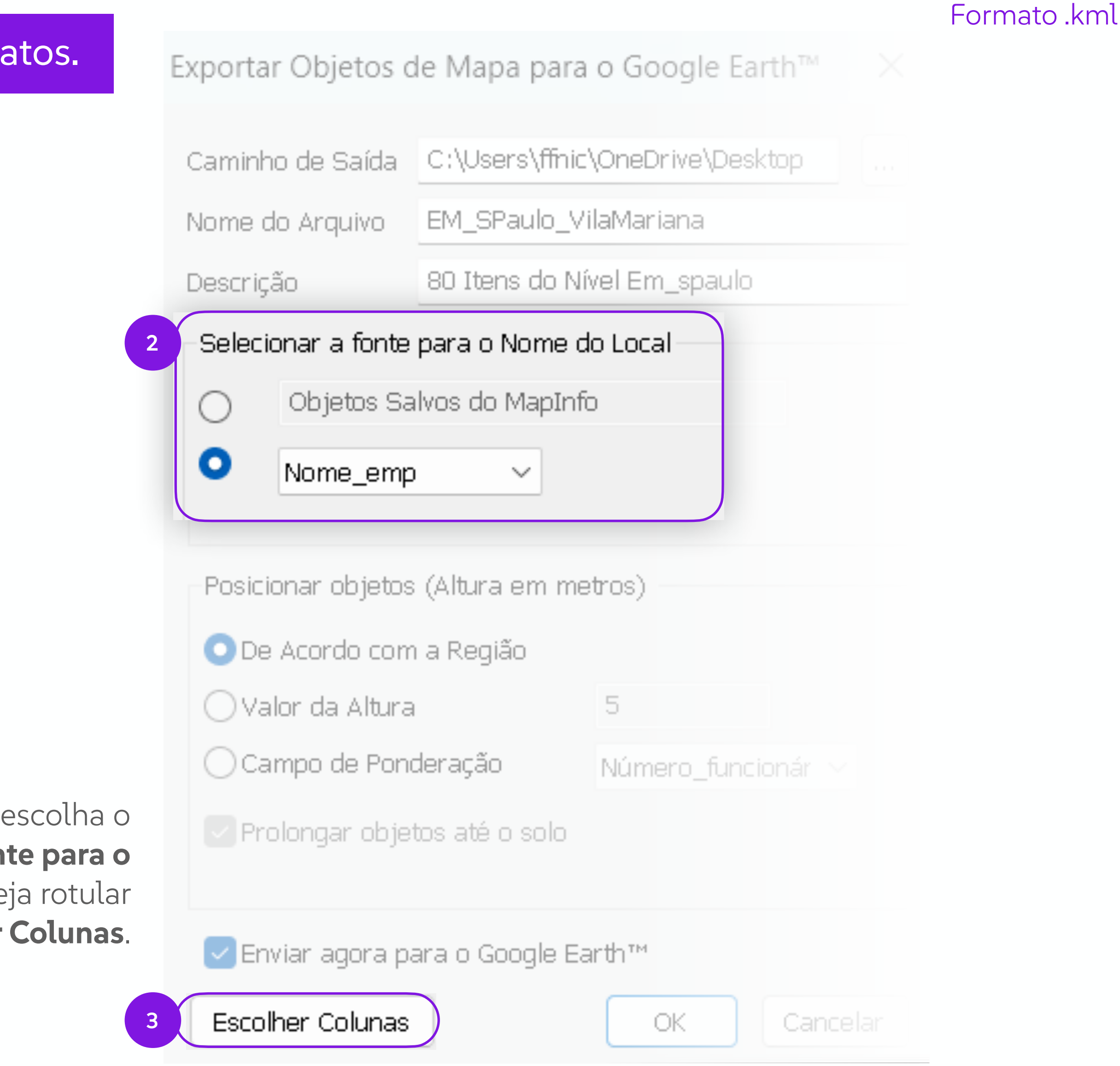

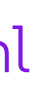

Geograph geo insights

Marque as colunas que não devem ser exibidas e passe-as para a caixa do lado esquerdo. Pressione o botão **Ok** e **Ok** novamente, no diálogo anterior.

O arquivo .kml será aberto automaticamente no seu Google Earth.

Outra alternativa para visualizar o arquivo .kml, é abri-lo com um duplo clique a partir do diretório onde foi armazenado.

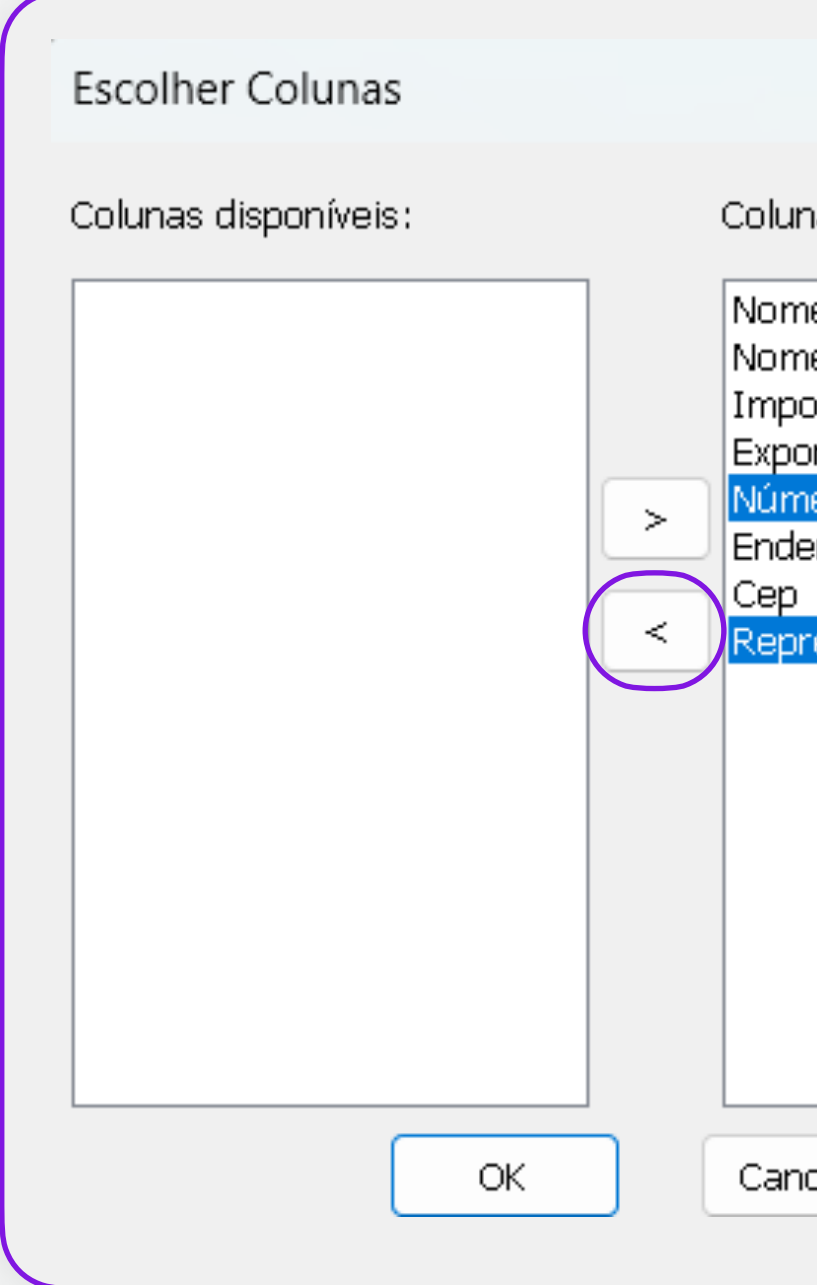

#### Formato.kml

X

#### LABORATORIO CLIMAX S/A

| LIL SERV | VIGILANCIA | E SEC |
|----------|------------|-------|
|          |            | A     |

Colunas selecionadas:

Nome\_emp Nome\_fantasia Importa Exporta Vúmero\_Funcionários

Endereço Representante

Х

LABORATORIO CLIMAX Nome\_emp SIA Nome\_fantasia Importa Exporta RUAJOAQUIM TAVORA Endereço 822 04015011 Cep

Rotas: <u>Até aqui</u> - <u>Daqui</u>

Observação: o a processo pode ser usado para polígonos e linhas.

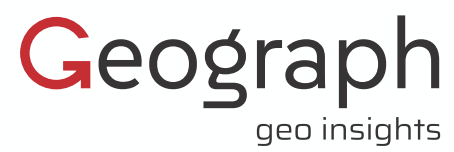

Cancelar

Para exportar todos os pontos do mapa

Siga o mesmo procedimento, apenas selecione o mapa inteiro.

No Controle de Níveis do Explorer, clique com botão direito do mouse e escolha Selecionar Tudo.

#### **Observação**

É necessário ter o Google Earth instalado para visualizar arquivos em .kml ou outro software que leia este formato.

O Google Earth é gratuito.

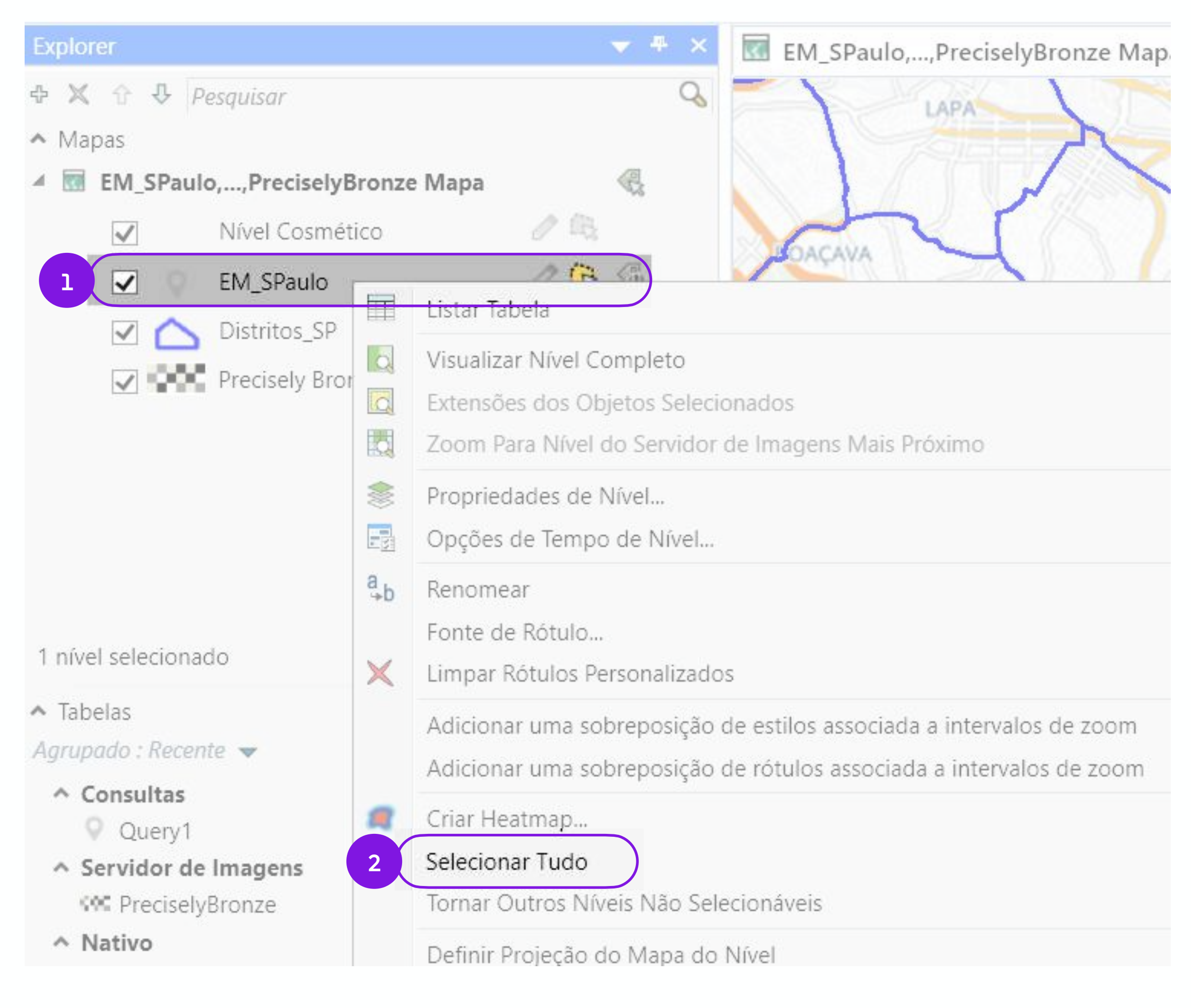

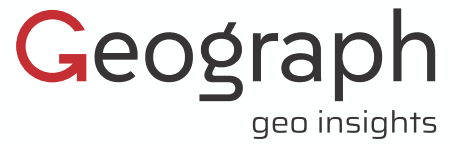

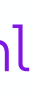

# Geograph geo insights

10 uma empresa servinformación

Geo Insights que Potencializam Negócios

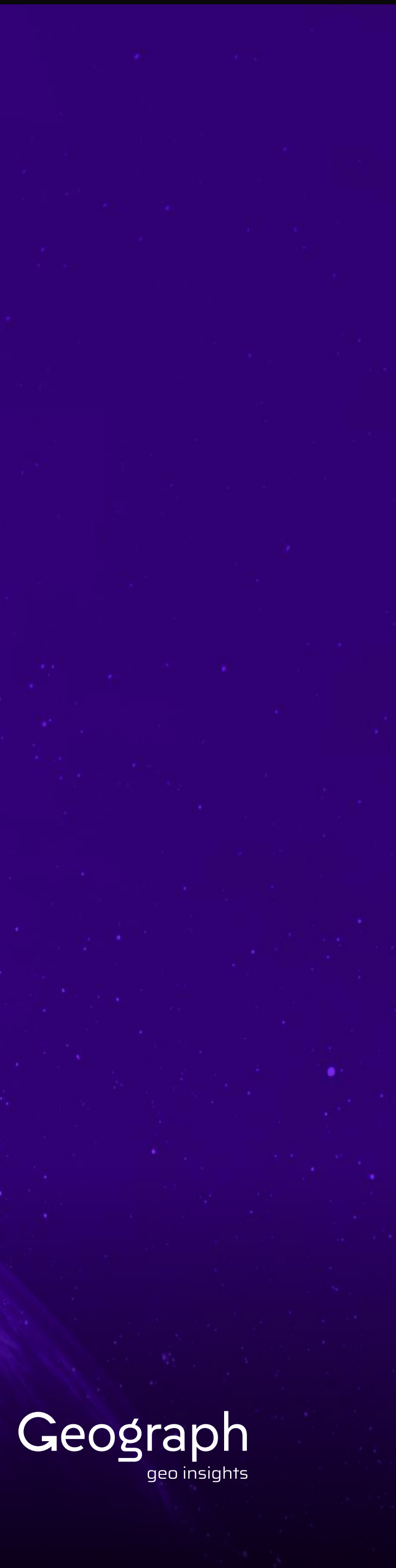